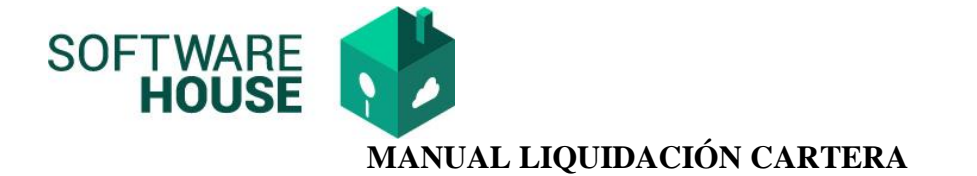

**1.** Ruta:

Modulo Cartera $\rightarrow$  Menú $\rightarrow$  Informes de Control de Contratos $\rightarrow$  Informe de Liquidación Cartera - Contrato

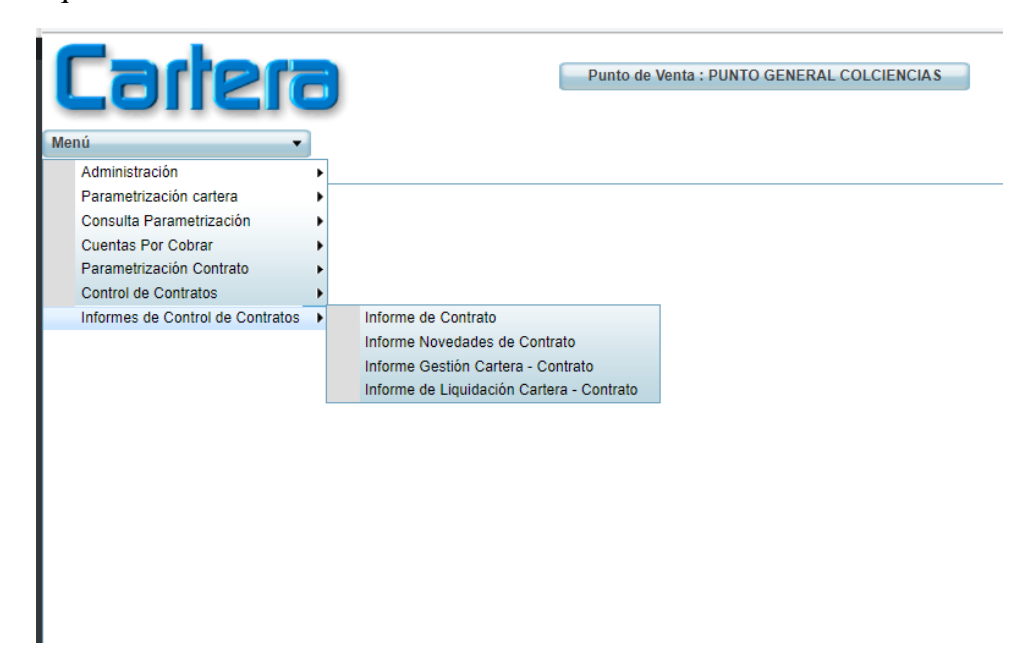

2. Funcionalidad Informe de Liquidación Cartera-Contrato

| Cartera                                     | Punto de Venta : PUNTO GENER                      | RAL COLCIENCIAS            | 0                      | El conocimient es de todos | 0 Minciencias     |    |
|---------------------------------------------|---------------------------------------------------|----------------------------|------------------------|----------------------------|-------------------|----|
| Menú 🔻                                      |                                                   |                            |                        | Fecha de Pr                | oceso: 2021-08-23 |    |
| Informe de Liquidación Cartera - Contrato 🛞 |                                                   |                            |                        |                            |                   |    |
| Informe de Liquid                           | ación Cartera - Contrato                          |                            |                        |                            |                   | Ē. |
| Filtro                                      |                                                   |                            |                        |                            |                   |    |
| Año :                                       | 2021                                              | Mes:                       | Agosto 🔽               |                            |                   |    |
| Tipo Contrato :                             |                                                   | Contrato No. :             |                        |                            |                   |    |
| Entidad Contrato :                          |                                                   | Supervisor :               |                        |                            |                   |    |
|                                             | Saldo Pendiente                                   | Aplica Salvedad :          | Si, No                 |                            |                   |    |
| Mostrar Reporte PDF/XLS                     | Informe Liquidación Gestión Cartera               | Tino Novedad Contrato      |                        |                            |                   |    |
|                                             | O Informe Liquidación Solicitudes Reintegro       | npo novedad contrato .     |                        |                            |                   |    |
|                                             | 🔍 Filtrar 🗾 PDF                                   | Excel                      | Liquidar               |                            |                   |    |
|                                             |                                                   |                            |                        |                            |                   |    |
| Tipo Contrato No. Contrato                  | Er Fecha Contrato Aporte Minciencias Contrapartie | da Valor Contrato o Conven | io Aplica Salvedad Est | tado Supervisor            | Tipo Nov.         | C  |
|                                             | No hay obje                                       | etos a mostrar             |                        |                            |                   |    |
|                                             |                                                   |                            |                        |                            |                   |    |
|                                             |                                                   |                            |                        |                            |                   |    |

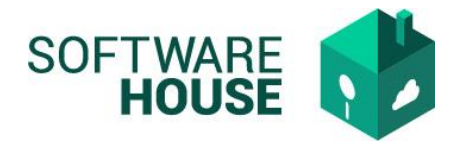

3. Botón <LIQUIDAR>

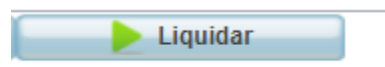

Una vez se genere el botón liquidar el sistema le mostrara un mensaje indicando que el proceso puede tardar varios Minutos.

| Cartera                                     | Punto de Venta : PL                          | UNTO GENERAL COLCIENCIAS       | El conocimiento Minciencias            |
|---------------------------------------------|----------------------------------------------|--------------------------------|----------------------------------------|
| Menú v                                      |                                              |                                | Fecha de Proceso: 2021-08-23           |
| Informe de Liquidación Cartera - Contrato 🐭 |                                              |                                |                                        |
| Informe de Liquid                           | ación Cartera - Contrato                     |                                |                                        |
| Filtro                                      |                                              |                                |                                        |
| Año :                                       | 2021                                         | Mes: Agosto                    |                                        |
| Tipo Contrato :                             |                                              | Contrato No. :                 |                                        |
| Entidad Contrato :                          |                                              | Supervisor :                   |                                        |
|                                             | Saldo Pendiente                              | Aplica Salvedad : Si, No       |                                        |
|                                             | Informe Liquidación Gestión Cartera          |                                |                                        |
| Mostrar Reporte PDF/XLS :                   | O Informe Liquidación contritutars Reintegro | Tipo Novedad Contrato :        | ·                                      |
|                                             | Fi Este proceso                              | o puede tardar varios minutos. |                                        |
| Tipo Contrato No. Contrato                  | Er Fecha Contrato                            |                                | alvedad Estado Supervisor Tipo Nov. Co |
|                                             |                                              | No hay objetos a mostrar.      |                                        |
|                                             |                                              |                                |                                        |
|                                             |                                              |                                |                                        |
|                                             |                                              |                                |                                        |
| 1                                           |                                              |                                |                                        |

- ✤ Si selecciona OK el sistema continuara con la liquidación
- Si selecciona Cancelar el sistema no realizara ningún Proceso

Imagen si selecciona OK, inicia la liquidación

|       | <b>la</b> ,h             | 612                       |       |            | Punto de Venta            | : PUNTO GENERA  |                |          | ° 🙀      | El conocimiento<br>es de todos | Minciencias    |       |
|-------|--------------------------|---------------------------|-------|------------|---------------------------|-----------------|----------------|----------|----------|--------------------------------|----------------|-------|
| Infor | u<br>me de Liquidación ( | Cartera - Contrato 🛞      |       |            |                           |                 |                |          |          | Fecha de Proce                 | SO: 2021-08-23 |       |
| 1     |                          |                           |       |            |                           |                 |                |          |          |                                |                |       |
|       | I                        | nforme de Liquid          | aciór | o Carte    | ra - Contrato             |                 |                |          |          |                                |                |       |
|       |                          | - Filtro                  | _     |            |                           |                 |                |          |          |                                |                |       |
|       |                          | Año :                     | 2021  |            |                           |                 | Mes :          | Agosto   |          |                                |                |       |
|       |                          | Tipo Contrato :           |       | Ger        | neración                  |                 | Contrato No. : |          |          | <b></b>                        |                |       |
|       |                          | Entidad Contrato :        |       |            |                           |                 |                |          |          |                                |                |       |
|       |                          |                           | 🔽 Sa  | Ido Pendie |                           |                 |                |          |          |                                |                |       |
|       |                          | Mostrar Reporte PDF/XLS : | 🔘 Inf | orme Liqui |                           |                 |                |          |          |                                |                |       |
|       |                          |                           | ⊖ Inf | orme Liqui |                           |                 |                |          |          |                                | j ,            |       |
|       |                          |                           |       | Es         | spereiun momento por favo | 52 de 100 (52%) | Excel          | Liquidar |          |                                |                |       |
|       |                          |                           |       |            |                           | _               |                |          |          |                                |                |       |
|       |                          |                           |       | ha Co      |                           |                 |                |          | Estado   |                                |                |       |
| 1     | ACUERDO DE PAG           | GO 001-2019               | 80 1  | 4/03/2     |                           |                 |                |          |          |                                | SOLICITU       | ם סו  |
| 2     | CONTRATO                 | 012-1996                  | 80 2  | 9/01/1     |                           |                 |                |          |          |                                | ACTA DE        | LIC   |
| 3     | CONTRATO RC              | 024-2003                  | 83 3  | 1/03/2     |                           |                 |                |          |          |                                | SOLICITU       | JD C  |
| 4     | CONTRATO RC              | 032-2002                  | 89 2  | 2/02/2     |                           |                 |                |          |          |                                | RESOLU         |       |
| 5     | CONVENIO INTER           | ADMIN 073-2007            | 89 1  | 6/11/2007  | 24.192.000,00             | 36.288.000,00   | 60.480.000     | ,00      |          |                                | SOLICITU       | )D C  |
| 6     | CONVENIO ESPEC           | CIAL D 118-2004           | 89 2  | 3/12/2004  | 20.160.000,00             | 8.640.000,00    | 28.800.000     | ,00      |          |                                | SOLICITU       | JD E  |
| 7     | CONTRATO                 | 128-2008                  | 83 1  | 7/10/2008  | 170.000.000,00            | 0,00            | 170.000.000    | ,00      | <b>V</b> |                                | SOLICITU       | D E   |
| 8     | CONTRATO RC              | 139-2004                  | 89 3  | 0/09/2004  | 99.570.000,00             | 84.374.000,00   | 183.944.000    | ,00      | <b>V</b> |                                | RESOLUC        |       |
| 9     | CONVENIO INTER           | ADMIN 145-2003            | 89 2  | 6/12/2003  | 17.280.000,00             | 25.920.000,00   | 43.200.000     | ,00      |          |                                | SOLICITU       | JD E  |
| 10    | CONTRATO RC              | 169-2009                  | 89 3  | 0/07/2009  | 17.000.000,00             | 0,00            | 17.000.000     | ,00      | <b>V</b> |                                | ACTA DE        | LIC   |
| 11    | CONVENIO ESPEC           | CIAL D 206-2005           | 89 1  | 6/12/2006  | 800.000.000,00            | 300.000.000,00  | 1.100.000.000  | ,00      | <b>V</b> |                                | SOLICITU       | ים מע |

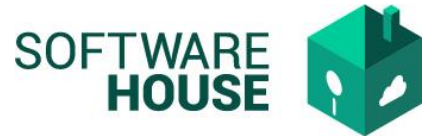

Una vez termine la liquidación se genera un mensaje informando GENERACIÓN EXITOSA y presenta la información en la grilla.

Esta información puede generar en Excel o PDF.

| Menú<br>Inform                                  | ne de Liquidación                                                                                                    | Cartera - Contrato 😵                                                                                                    |                                                                                                    |                                                                                                    | Genera<br>Punto de Venta :                                                                                                    | ACIÓN EX<br>PUNTO GENERAL C                                                                                                    | COLCIENCIAS                                                                                                    |                                                                                                    | °                                                                                                    | El conocimiento<br>es de todos<br>Fecha de Proce | Minciencias<br>so: 2021-08-23                                                                                                    |
|-------------------------------------------------|----------------------------------------------------------------------------------------------------|----------------------------------------------------------------------------------------------------|----------------------------------------------------------------------------------------------------|----------------------------------------------------------------------------------------------------|----------------------------------------------------------------------------------------------------|----------------------------------------------------------------------------------------------------|----------------------------------------------------------------------------------------------------|----------------------------------------------------------------------------------------------------|----------------------------------------------------------------------------------------------------|--------------------------------------------------|----------------------------------------------------------------------------------------------------|
|                                                 | 1                                                                                                    | Informe de Liqu                                                                                                    | uidaci                                                                                                    | ón Cartera                                                                                                    | - Contrato                                                                                                    |                                                                                                    |                                                                                                    |                                                                                                    |                                                                                                    |                                                  | ñ                                                                                                    |
|                                                 |                                                                                                    | — Filtro<br>Ai<br>Tipo Contra<br>Entidad Contra<br>Mostrar Reporte PDF/XI                                                                                                    | ño : 202<br>ato :<br>ato :<br>US :                                                                                                    | Saldo Pendiente                                                                                                    | ión Gestión Cartera<br>ión Solicitudes Reintegro                                                                                                    |                                                                                                    | Mes :<br>Contrato No. :<br>Supervisor :<br>Aplica Salvedad :<br>Fipo Novedad Contrato :                                                                                                    | Agosto 🔽<br>Si, No                                                                                         |                                                                                                    | ▼<br>                                            | 5                                                                                                    |
|                                                 |                                                                                                    |                                                                                                    |                                                                                                    | Q                                                                                                    | Filtrar 📃 🔼                                                                                                    | PDF                                                                                                    | Excel 📐 L                                                                                                    | Liquidar                                                                                                   |                                                                                                    |                                                  |                                                                                                    |
|                                                 |                                                                                                    |                                                                                                    |                                                                                                    |                                                                                                    |                                                                                                    |                                                                                                    |                                                                                                    |                                                                                                    |                                                                                                    |                                                  |                                                                                                    |
|                                                 | Tipo Contrato                                                                                                    | No. Contrato                                                                                                    | ) Er f                                                                                                    | Fecha Contrato                                                                                                    | Aporte Minciencias                                                                                                    | Contrapartida Va                                                                                                    | alor Contrato o Conveni                                                                                                    | o Aplica Salvedad                                                                                          | Estado                                                                                                | Supervisor                                       | Tipo Nov. Co                                                                                                    |
|                                                 |                                                                                                    |                                                                                                    |                                                                                                    |                                                                                                    |                                                                                                    | τς -                                                                                                    |                                                                                                    |                                                                                                    |                                                                                                    |                                                  | 5                                                                                                    |
| -                                               | - nek                                                                                                    |                                                                                                    |                                                                                                    |                                                                                                    | Dunte de Vente :                                                                                                    |                                                                                                    |                                                                                                    |                                                                                                    |                                                                                                    | El conocimiento                                  |                                                                                                    |
| Menú                                            |                                                                                                    |                                                                                                    | 1                                                                                                    |                                                                                                    | Punto de Venta :                                                                                                    | PUNTO GENERAL                                                                                                    | COLCIENCIAS                                                                                                    |                                                                                                    | Ŭ                                                                                                    | es de todos<br>Fecha de Proc                     | Minciencias<br>eso: 2021-08-23                                                                                                    |
| Menú<br>Inforr                                  | i<br>me de Liquidación                                                                                                    | Cartera - Contrato 😵                                                                                                    | L                                                                                                    |                                                                                                    | Punto de Venta :                                                                                                    | PUNTO GENERAL                                                                                                    |                                                                                                    |                                                                                                    | ğ                                                                                                    | El conocimiento<br>es de todos<br>Fecha de Proc  | Minciencias<br>eso: 2021-08-23                                                                                                    |
| Menú<br>Jinforr                                 | i<br>me de Liquidación                                                                                                    | Cartera - Contrato @<br>Informe de Liqu                                                                                                    | uidac                                                                                                    | ión Cartera                                                                                                    | - Contrato                                                                                                    | PUNTO GENERAL (                                                                                                    | Mes :                                                                                                    | Agosto                                                                                                    | Ŭ                                                                                                    | es de todos<br>Fecha de Proc                     | Minciencias<br>eso: 2021-08-23                                                                                                    |
| Menú<br>Inforr                                  | e de Liquidación                                                                                                    | Cartera - Contrato @<br>Informe de Liqu<br>Filtro A<br>Tipo Contr                                                                                                    | uidac<br>nío: 20<br>rato:                                                                                                    | ión Cartera                                                                                                    | - Contrato                                                                                                    | PUNTO GENERAL (                                                                                                    | Mes :<br>Contrato No. :<br>Supervisor :                                                                                                    | Agosto                                                                                                    | <b>Ü</b>                                                                                              | es de todos<br>Fecha de Proc                     | Minciencias<br>eso: 2021-08-23                                                                                                    |
| Menú<br>Jinforr                                 | a Contraction                                                                                                    | Cartera - Contrato 📽                                                                                                    | uidac<br>año: 20<br>rato:                                                                                                    | ión Cartera<br>21 V                                                                                                    | - Contrato                                                                                                    | PUNTO GENERAL                                                                                                    | Mes :<br>Contrato No. :<br>Supervisor :<br>Aplica Salvedad :                                                                                                    | Agosto V                                                                                                   |                                                                                                    | es de todos<br>Fecha de Proc                     | Minciencias<br>eso: 2021-08-23                                                                                                    |
| Menú<br>Inforr                                  | a Contraction                                                                                                    | Cartera - Contrato Cartera - Contrato Cartera - Contrato Cartera - Contrato Cartera - Contrato - Cartera - Contrato - Cartera - Contrato - Cartera - Contrato - Cartera - Cartera - Carter | uidac<br>nño : 20<br>rato :<br>rato :<br>(LS :<br>C                                                                                                    | ión Cartera<br>21<br>Saldo Pendiente<br>0) Informe Liquidac<br>) Informe Liquidac                                                                                                    | a - Contrato ción Gestión Cartera ción Solicitudes Reintegr                                                                                                    | o punto general (                                                                                                    | Mes :<br>Contrato No. :<br>Supervisor :<br>Aplica Salvedad :<br>Tipo Novedad Contrato :                                                                                                    | Agosto 🔽                                                                                                   | Ŭ                                                                                                    | es de todos<br>Fecha de Proc                     | Minciencias<br>eso: 2021-08-23                                                                                                    |
| Menú                                            | i<br>me de Liquidación                                                                                                    | Cartera - Contrato Cartera - Contrato Cartera - Contrato Cartera - Contrato Cartera - Contrato - Cartera - Cartera - | uidac<br>nio : 20<br>rato :<br>rato :<br>CLS :<br>C                                                                                                    | ión Cartera<br>21<br>Saldo Pendiente<br>9 Informe Liquidad                                                                                                    | Punto de venta :  1 - Contrato  ción Gestión Cartera ción Solicitudes Reintegr Filtrar                                                                                                    | o<br>PDF                                                                                                    | Mes :<br>Contrato No. :<br>Supervisor :<br>Aplica Salvedad :<br>Tipo Novedad Contrato :<br>Excel                                                                                                    | Agosto                                                                                                    |                                                                                                    | es de todos<br>Fecha de Proc                     | Minciencias<br>eso: 2021-08-23                                                                                                    |
| Menú<br>Jinforr                                 | me de Liquidación                                                                                                    | Cartera - Contrato Cartera - Contrato Cartera - Contrato Cartera - Contrato Cartera - Contrato - Cartera - Contrato - Cartera - Contrato - Cartera - Contrato - Cartera - Cartera - Carter | uidac<br>año : 20<br>rato :<br>rato :<br>(LS :<br>C                                                                                                    | ión Cartera<br>21<br>Saldo Pendiente<br>9) Informe Liquidad<br>() Informe Liquidad                                                                                                    | e<br>ción Gestión Cartera<br>ción Solicitudes Reintegr<br>Filtrar                                                                                                    | o<br>PDF                                                                                                    | Mes :<br>Contrato No. :<br>Supervisor :<br>Aplica Salvedad :<br>Tipo Novedad Contrato ;<br>Excel                                                                                                    | Agosto  Si, No Liquidar                                                                                    |                                                                                                    | es de todos<br>Fecha de Proc                     | Minciencias<br>eso: 2021-08-23                                                                                                    |
| Menú                                            | Tipo Contrato                                                                                                    | Cartera - Contrato Cartera - Contrato Cartera - Contrato Cartera - Contrato Cartera - Contrato Contrato - Contrato - Cont | uidac<br>iño : 20<br>iato :<br>(LS :<br>C<br>o<br>Et<br>an                                                                                                    | ión Cartera<br>21<br>Saldo Pendiente<br>9 Informe Liquidad<br>1) Informe Liquidad<br>Fecha Contrato<br>14/03/2019                                                                                                    | Punto de venta :                                                                                                    | o<br>Contrapartida V                                                                                                    | Mes :<br>Contrato No. :<br>Supervisor :<br>Aplica Salvedad :<br>Tipo Novedad Contrato :<br>Excel                                                                                                    | Agosto  Si, No Liquidar                                                                                    | Estado                                                                                                | Fecha de Proc                                    | Minciencias<br>eso: 2021-08-23                                                                                                    |
| Menú<br>Inforr<br>1                             | Tipo Contrato<br>AcUERDO DE PA<br>CONTRATO                                                                                                    | Cartera - Contrato Cartera - Contrato Cartera - Contrato Cartera - Contrato Cartera - Contrato Cartera - Contrato - Contrato - Contr | uidac<br>                                                                                                    | ión Cartera<br>21<br>Saldo Pendiente<br>Saldo Pendiente<br>Informe Liquidad<br>Informe Liquidad<br>Fecha Contrato<br>14/03/2019<br>29/01/1996                                                                                                 | Punto de venta :  I - Contrato  Ción Gestión Cartera Ción Solicitudes Reintegr  Filtrar  Aporte Minciencias 113.754.289,00 0.00                                                                                                    | o Contrapartida V 0,00 0,00                                                                                                    | Mes :<br>Contrato No. :<br>Supervisor :<br>Aplica Salvedad :<br>Tipo Novedad Contrato :<br>Excel                                                                                                    | Agosto                                                                                                    | Estado                                                                                                | El Conocimiento<br>es de todos<br>Fecha de Proc  | Minciencias<br>eso: 2021-08-23                                                                                                    |
| Menú<br>Inforr<br>1<br>2<br>3                   | Tipo Contrato<br>AcUERDO DE PA<br>CONTRATO<br>CONTRATO RC                                                                                                    | Cartera - Contrato Cartera - Contrato Cartera - Contrato Cartera - Contrato Cartera - Contrato Cartera - Contrato - Contrato - Contr | uidac<br>iño : 20<br>iño : 20<br>iño : 20<br>iño : 20<br>ino : 20<br>ino : 20 | ión Cartera<br>21<br>Saldo Pendiente<br>) Informe Liquidad<br>) Informe Liquidad<br>Fecha Contrato<br>14/03/2019<br>29/01/1996<br>31/03/2003                                                                                                  | Punto de venta :                                                                                                    | PUNTO GENERAL (           •           •           •           •           •           •           •           •           •           •           •           •           •           •           •           •           •           •           •           •           •           •           •           •           •           •           •           •           •           •           •           •           •           •           •           •           •           •           •           •           •           •           •           •           •           •           •           •           •           •           •           • | Mes :<br>Contrato No. :<br>Supervisor :<br>Aplica Salvedad :<br>Tipo Novedad Contrato :<br>Excel<br>/alor Contrato o Conver<br>113.754.289,<br>0,<br>63.870.250.                                                                                                    | Agosto                                                                                                    | Estado                                                                                                | El Conocimiento<br>es de todos<br>Fecha de Proc  | Minciencias<br>eso: 2021-08-23                                                                                                    |
| Inform<br>1<br>2<br>3<br>4                      | Tipo Contrato<br>AcUERDO DE PA<br>CONTRATO RC<br>CONTRATO RC                                                                                                    | Cartera - Contrato Cartera - Contrato Cartera - Contrato Cartera - Contrato Cartera - Contrato Cartera - Contrato - Contrato - Contr | uidac<br>iño : 200<br>iño : 200<br>iato :<br>iato :<br>i                                                                                                    | ión Cartera<br>21<br>Saldo Pendiente<br>Informe Liquidad<br>Informe Liquidad<br>Fecha Contrato<br>14/03/2019<br>29/01/1996<br>31/03/2003<br>22/02/2002                                                                                        | Fundo de Venta :                                                                                                    | PUNTO GENERAL (                                                                                                    | Mes :<br>Contrato No. :<br>Supervisor :<br>Aplica Salvedad :<br>Tipo Novedad Contrato :<br>Excel<br>113.754.289,<br>0,<br>63.870.250,<br>151.600.000.                                                                                                    | Agosto                                                                                                    | Estado<br>V<br>V                                                                                      | El Conocimiento<br>es de todos<br>Fecha de Proc  | Minciencias<br>eso: 2021-08-23                                                                                                    |
| Menú<br>Inforr<br>1<br>2<br>3<br>4<br>5         | Tipo Contrato<br>Acuerdo De Pa<br>Contrato RC<br>Contrato RC<br>Contrato RC<br>Contrato RC                                                                           | Cartera - Contrato Cartera - Contrato Cartera - Contrato Cartera - Contrato Cartera - Contrato Cartera - Contrato - Contrato - Contr | uidac<br>afio : 200<br>rato :<br>ato :<br>C<br>o<br>Er<br>80<br>80<br>80<br>83<br>89<br>89<br>89                                                                                                    | ión Cartera<br>21<br>Saldo Pendiente<br>b Informe Liquidad<br>) Informe Liquidad<br>29/01/1996<br>31/03/2019<br>29/02/2002<br>16/11/2007                                                                                                    | Fundo de Venta :                                                                                                    | PUNTO GENERAL (                                                                                                    | Mes :<br>Contrato No. :<br>Supervisor :<br>Aplica Salvedad :<br>Tipo Novedad Contrato :<br>Excel<br>Alor Contrato o Conven<br>113.754.289,<br>0,<br>63.870.250,<br>151.600.000,<br>60.480.000,                                                                                  | Agosto                                                                                                    | Estado<br>V<br>V<br>V<br>V<br>V                                                                       | El Conocimiento<br>es de todos<br>Fecha de Proc  | Minciencias<br>eso: 2021-08-23<br>Tipo Nov. Cc<br>SOLICITUD C<br>ACTA DE LIC<br>SOLICITUD C<br>RESOLUCIÓ<br>SOLICITUD C                                                                                                    |
| Menú<br>Jinforr<br>1<br>2<br>3<br>4<br>5<br>6   | Tipo Contrato<br>ACUERDO DE PA<br>CONTRATO RC<br>CONTRATO RC<br>CONTRATO RC<br>CONTRATO RC<br>CONTRATO RC<br>CONTRATO RC                                             | Cartera - Contrato Cartera - Contrato Cartera - Contrato Cartera - Contrato Cartera - Contrato Contrato Contrato Contrato Contrato Cartera Reporte PDF/X                                                                                                    | uidac<br>afio : 20<br>rato :<br>ato :<br>C<br>o<br>Er<br>80<br>80<br>80<br>82<br>89<br>89<br>89<br>89<br>89<br>89                                                                                                    | ión Cartera<br>21<br>Saldo Pendiente<br>9 Informe Liquidac<br>1 Informe Liquidac<br>9 Informe Liquidac<br>29/01/1996<br>31/03/2019<br>29/01/1996<br>31/03/2003<br>22/02/2002<br>16/11/2007<br>23/12/2004                                      | Punto de venta :           a - Contrato           a           ción Gestión Cartera           ción Gestión Cartera           ción Solicitudes Reintegra           Filtrar           113.754.289,00           0,000           25.211.250,00           91.720.000,00           24.192.000,00           20.160.000,00                                                                                                    | PUNTO GENERAL (                                                                                                    | Mes :<br>Contrato No. :<br>Supervisor :<br>Aplica Salvedad :<br>Tipo Novedad Contrato :<br>Excel<br>/alor Contrato o Conven<br>113.754.289,<br>0,<br>63.870.250,<br>151.600.000,<br>60.480.000,<br>28.800.000,                                                                  | Agosto                                                                                                    | Estado<br>V<br>V<br>V<br>V<br>V<br>V<br>V                                                             | Fecha de Proc                                    | Minciencias<br>eso: 2021-08-23<br>Tipo Nov. Cc<br>Solicitud I<br>ACTA DE LIC<br>Solicitud I<br>RESOLUCIO<br>SOLICITUD I<br>SOLICITUD I                                                                                                    |
| 1<br>2<br>3<br>4<br>5<br>6<br>7                 | Tipo Contrato<br>Me de Liquidación<br>ACUERDO DE PA<br>CONTRATO RC<br>CONTRATO RC<br>CONVENIO INTER<br>CONVENIO INTER<br>CONVENIO INTER<br>CONVENIO ESPE<br>CONTRATO | Cartera - Contrato Cartera - Contrato Cartera - Contrato Cartera - Contrato Cartera - Contrato Contrato Contrato Contrato Contrato Cartera Reporte PDF/X                                                                                                    | uidac<br>viño : 20<br>viño : 20<br>viño                                    | ión Cartera<br>21<br>Saldo Pendiente<br>9 Informe Liquidac<br>1 Informe Liquidac<br>9 Informe Liquidac<br>29/01/1996<br>31/03/2019<br>29/01/1996<br>31/03/2003<br>22/02/2002<br>16/11/2007<br>23/12/2004<br>17/10/2008                        | Punto de venta :           a - Contrato           ción Gestión Cartera           ción Gestión Cartera           ción Solicitudes Reintegra           Filtrar           113.754.289,00           0,000           25.211.250,00           91.720.000,00           24.192.000,00           20.160.000,00           170.000,00                                                                                                    | PUNTO GENERAL (                                                                                                    | Mes :<br>Contrato No. :<br>Supervisor :<br>Aplica Salvedad :<br>Tipo Novedad Contrato :<br>Excel<br>/alor Contrato o Conven<br>113.754.289,<br>0,<br>63.870.250,<br>151.600.000,<br>60.480.000,<br>28.800.000,<br>170.000.000,                                                  | Agosto  Agosto Si, No Liquidar Liquidar 00 Aplica Salvedad 00 00 00 00 00 00 00 00 00 00 00 00 00          | Estado<br>V<br>V<br>V<br>V<br>V<br>V<br>V<br>V<br>V<br>V<br>V<br>V<br>V<br>V<br>V<br>V<br>V<br>V<br>V | Fecha de Proc                                    | Minciencias<br>eso: 2021-08-23<br>Tipo Nov. Cc<br>Solicitud t<br>ACTA DE LIC<br>Solicitud t<br>RESOLUCIO<br>SOLICITUD t<br>SOLICITUD t<br>SOLICITUD t                                                                                                    |
| 1<br>2<br>3<br>4<br>5<br>6<br>7<br>8            | Tipo Contrato<br>Me de Liquidación<br>ACUERDO DE PA<br>CONTRATO RC<br>CONTRATO RC<br>CONVENIO INTER<br>CONVENIO INTER<br>CONVENIO ESPE<br>CONTRATO RC                | Cartera - Contrato Cartera - Contrato Cartera - Contrato Cartera - Contrato Cartera - Contrato Contrato Contrato Contrato Contrato Contrato Cartera Reporte PDF/X  Nostrar Reporte PDF/X  No. Contrato Cartera - Contrato Cartera - Contrato - Contrato - Contrato  | uidac<br>viño : 20<br>intato :<br>vintato :<br>vinta                                    | ión Cartera<br>21<br>Saldo Pendiente<br>9 Informe Liquidad<br>1 Informe Liquidad<br>9 Informe Liquidad<br>29/01/1996<br>31/03/2019<br>29/01/1996<br>31/03/2003<br>22/02/2002<br>16/11/2007<br>23/12/2004<br>17/10/2008<br>30/09/2004          | Punto de venta :           a - Contrato           a           ción Gestión Cartera           ción Solicitudes Reintegra           Filtrar           113.754.289,00           0,25.211.250,00           91.720.000,00           24.192.000,00           20.160.000,00           170.000.000,00           99.570.000,00                                                                                                    | PUNTO GENERAL (                                                                                                    | Mes :<br>Contrato No. :<br>Supervisor :<br>Aplica Salvedad :<br>Tipo Novedad Contrato :<br>Excel<br>/alor Contrato o Conven<br>113.754.289,<br>0.0,<br>63.870.250,<br>151.600.000,<br>60.480.000,<br>28.800.000,<br>170.000.000,<br>183.944.000,                                | Agosto  Agosto Si, No Liquidar Liquidar 00 Aplica Satvedad 00 0 00 00 00 00 00 00 00 00 00 00 00           | Estado<br>                                                                                            | Fecha de Proc                                    | Minciencias<br>eso: 2021-08-23<br>Tipo Nov. Cc<br>Solicitud I<br>ACTA DE LIC<br>SOLICITUD I<br>RESOLUCIO<br>SOLICITUD I<br>SOLICITUD I<br>SOLICITUD I<br>SOLICITUD I<br>RESOLUCIO                                                                                   |
| 1<br>2<br>3<br>4<br>5<br>6<br>7<br>8<br>9       | Tipo Contrato<br>Me de Liquidación<br>ACUERDO DE PA<br>CONTRATO RC<br>CONTRATO RC<br>CONVENIO INTER<br>CONTRATO RC<br>CONTRATO RC<br>CONTRATO RC<br>CONTRATO RC      | Cartera - Contrato Cartera - Contrato Cartera - Contrato Cartera - Contrato Cartera - Contrato Contrato Contrato Contrato Contrato Cartera Reporte PDF/X Nostrar Reporte PDF/X No. Contrato Cartera - Contrato Cartera - Contrato Cartera - Contrato Cartera - Contrato Cartera - Contrato Cartera - Contrato Cartera - Contrato - Contrato - Contrat | uidac<br>viño : 20<br>viño : 20<br>viño                                    | ión Cartera<br>21<br>Saldo Pendiente<br>9 Informe Liquidad<br>1 hoforme Liquidad<br>9 Informe Liquidad<br>29 01/1996<br>31/03/2019<br>29/01/1996<br>31/03/2002<br>16/11/2007<br>23/12/2004<br>17/10/2008<br>30/09/2004<br>26/12/2003          | Punto de venta :           a - Contrato           ción Gestión Cartera           ción Solicitudes Reintegra           Filtrar           Aporte Minciencias           113.754.289,00           0,00           25.211.250,00           91.720.000,00           20.160.000,00           170.000,00           172.000,00           172.000,00           172.000,00                                                                                | PUNTO GENERAL (                                                                                                    | Mes :<br>Contrato No. :<br>Supervisor :<br>Aplica Salvedad :<br>Tipo Novedad Contrato :<br>Excel<br>/alor Contrato o Conven<br>113.754.289,<br>00,<br>63.870.250,<br>151.600.000,<br>60.480.000,<br>28.800.000,<br>170.000.000,<br>183.944.000,<br>43.200.000,                  | Agosto  Agosto Si, No Liquidar Liquidar Liquidar 00 Aplica Satvedad 00 0 00 0 00 00 00 00 00 00 00 00 00 0 |                                                                                                    | Supervisor                                       | Minciencias<br>eso: 2021-08-23<br>Tipo Nov. Cc<br>SOLICITUD I<br>ACTA DE LIC<br>SOLICITUD I<br>RESOLUCIO<br>SOLICITUD I<br>SOLICITUD I<br>SOLICITUD I<br>RESOLUCIO<br>SOLICITUD I                                                                                   |
| 1<br>2<br>3<br>4<br>5<br>6<br>7<br>8<br>9<br>10 | Tipo Contrato<br>ACUERDO DE PA<br>CONTRATO RC<br>CONTRATO RC<br>CONTRATO RC<br>CONTRATO RC<br>CONTRATO RC<br>CONTRATO RC<br>CONTRATO RC<br>CONTRATO RC               | Cartera - Contrato Cartera - Contrato Cartera - Contrato Cartera - Contrato Cartera - Contrato Contrato Contrato Contrato Contrato Contrato Contrato Cartera Reporte PDF/X  Nostrar Reporte PDF/X  No. Contrato Cartera - Contrato Cartera - Contrato Contrato Contrato Contrato Contrato Cartera - Contrato Contrato Cartera - Contrato Cartera - Contrato Cartera - Contrato Cartera - Contrato Cartera - Contrato Cartera - Contrato Cartera - Contrato Cartera - Contrato Cartera - Contrato Cartera - Contrato Cartera - Contrato - Contrato - Contrat | uidac<br>viño : 20<br>intato :<br>vintato :<br>vinta                                    | ión Cartera<br>21<br>Saldo Pendiente<br>9 Informe Liquidad<br>1 híorme Liquidad<br>9 Informe Liquidad<br>2 you 1/1996<br>3 1/03/2019<br>2 2/02/2002<br>1 6/11/2007<br>2 3/12/2004<br>1 7/10/2008<br>3 0/09/2004<br>2 6/12/2003<br>3 0/07/2009 | Punto de venta :           a - Contrato           ción Gestión Cartera           ción Gestión Cartera           ción Solicitudes Reintegra           Filtrar         2           Aporte Minciencias           113.754.289,00           0,000           25.211.250,00           91.720.000,00           24.192.000,00           20.160.000,00           170.000.000,00           172.80.000,00           17.280.000,00           17.000.000,00 | PUNTO GENERAL 6                                                                                                    | Mes :<br>Contrato No. :<br>Supervisor :<br>Aplica Salvedad :<br>Tipo Novedad Contrato :<br>Excel<br>/alor Contrato o Conven<br>113.754.289,<br>0.0,<br>63.870.250,<br>151.600.000,<br>63.870.250,<br>151.600.000,<br>170.000.000,<br>183.944.000,<br>43.200.000,<br>17.000.000, | Agosto  Agosto Si, No Liquidar Liquidar 00 Aplica Satvedad 00 0 0 0 0 0 0 0 0 0 0 0 0 0 0 0 0 0            | Estado                                                                                                | Fecha de Proc                                    | Minciencias<br>eso: 2021-08-23<br>Tipo Nov. CC<br>SOLICITUD I<br>ACTA DE LIC<br>SOLICITUD I<br>RESOLUCIO<br>SOLICITUD I<br>RESOLUCIO<br>SOLICITUD I<br>RESOLUCIO<br>SOLICITUD I<br>RESOLUCIO<br>SOLICITUD I<br>RESOLUCIO<br>SOLICITUD I<br>RESOLUCIO<br>SOLICITUD I |

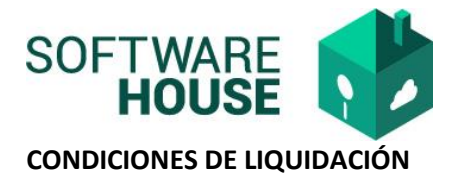

- Para liquidar el sistema toma en cuenta el AÑO, el MES y el CONTRATO.
- En caso de no filtrar ningún contrato especifico el sistema genera la liquidación para los contratos que tengan saldo y no estén marcados con salvedad.
- La liquidación automática se realiza para Intereses Moratorios, Bancarios e Indexación.
- El sistema al momento de generar la liquidación consulta si este tiene un certificado en estado FIRMADO.